به نام خداوند جان و خرد کر این برتر اندیشه بر نکدرد

خداوند نام وخداوند جای خداوند روزی دہ رہنای

مراحل رزرو غذا در سامانه تغذیه جدید:

ابتدا با ورود به کارتابل خود در سامانه سادا به این آدرس : https://sada.khansar-cmc.ac.ir/Hermes

وارد سامانه سادا دانشکده ریاضی وکامپیوتر خوانسار می شوید.

دانشجویان گرامی توجه داشته باشید؛ نام کاربری کد دانشجویی و رمز عبور به صورت پیش فرض کد ملی شما است.

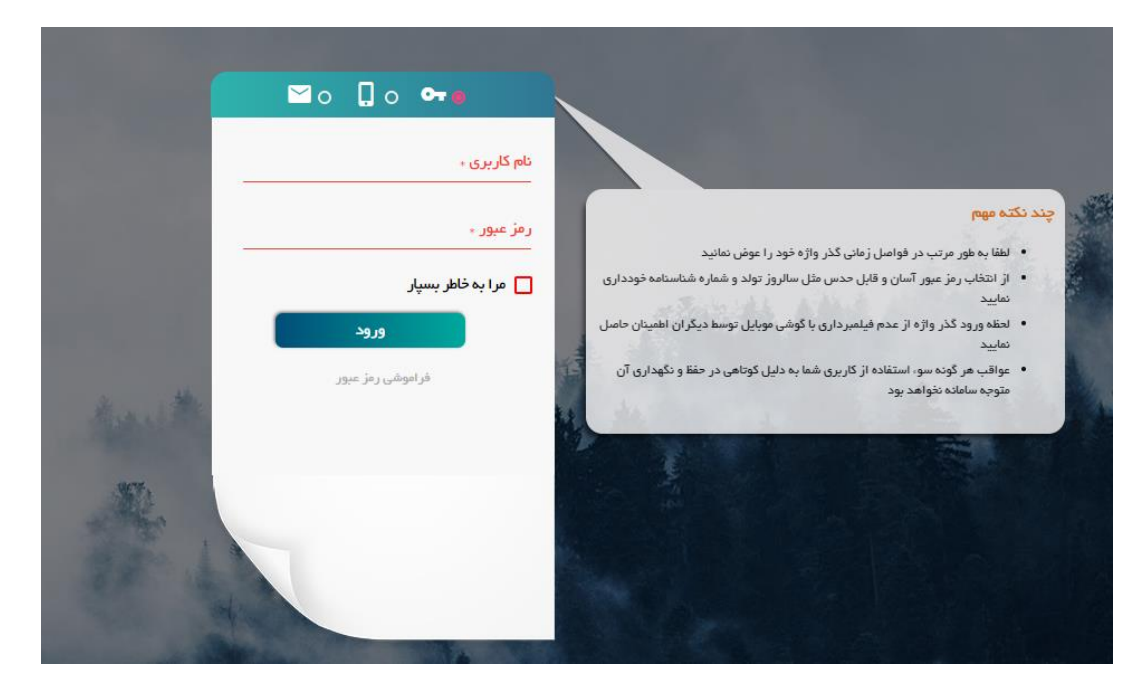

با ورود به سامانه سادا وارد قسمت تغذیه جدید بشوید.

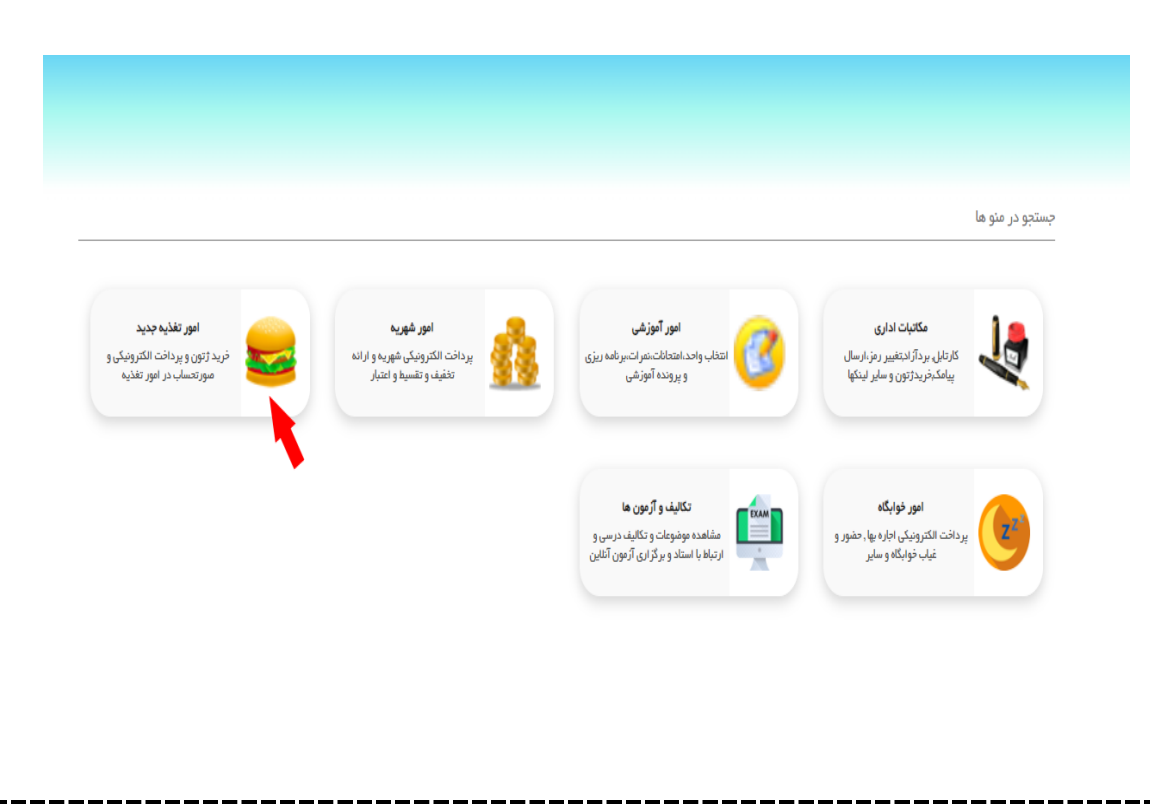

|                                                          |                                                                                                    | جسنجو در منو ها<br>امور تغذیه جدید 🛯 🗴  |
|----------------------------------------------------------|----------------------------------------------------------------------------------------------------|-----------------------------------------|
| کارنامه تغذیه<br>نمایش جزنیات کارنامه تغذیه              | پردافت الکترونیکی تغذیه<br>غذا<br>سامانه شاپرک                                                                               | <b>رزرو غذ</b><br>انتخاب و رزو          |
| <b>یره زیر خواهید شد.</b><br>هزینه یک پرس غذا و یا بیشتر | ست « پرداخت الکترونیکی تغذیه» وارد پنج<br>ب گزینه تغذیه_ بانک ملی حداقل به میزان                                             | با ورود به قس<br>در این مرحله با انتخام |
| یره می شود و با هر بار رزرو به <i>م</i><br>فواهد شد.     | خت هر مبلغی آن مقدار در حساب شما ذخ<br>نرونیکی هزینه آن غذا از حساب شما کسر ·                                                | اخت نمایید. در صورت پردا<br>الک         |
|                                                          |                                                                                                    |                                         |
|                                                          | 🗴 کې پرداخت الکترونیکی تغذیه ⊗ ک                                                                                             | جستجو در منو ها<br>امور تغذیه جدید      |
|                                                          | ک پرداخت الکترونیکی تغذیه 😒 ک پرداخت الکترونیکی تغذیه 🈒 ک<br>تغذیه – بانگ ملی<br>رم پرداخت الکترونیکی تغذیه توسط<br>بانک ملی | جستجو در منو ها<br>امور تغذیه جدید<br>ه |
|                                                          | ک پردافت الکترونیکی تغذیه کی ک<br>تغذیه - بانگ ملی<br>رم پردافت الکترونیکی تغذیه توسط<br>بانک ملی                            | جستجو در منو ها<br>امور تغذیه جدید<br>ه |

توجه داشته باشید در قسمت پرداخت الکترونیک وارد کردن شماره تماس و آدرس ایمیل الزامی می باشد.

در این مرحله میزان اعتبار حساب خود در سامانه تغذیه را تعیین می کنید؛ و با کلیک روی گزینه مرحله بعد وارد درگاه پرداخت الکترونیک خواهید شد.

|                                 |                       |                          | پرداخت الکترونیکی تغذیه جدید      |          |
|---------------------------------|-----------------------|--------------------------|-----------------------------------|----------|
|                                 |                       |                          |                                   |          |
| ملي                             | بانک عامل :           |                          | موضوع برداخت : تغذيه جديد         |          |
| دانشجو تستې                     | نام :                 |                          | مبلغ پرداختی :                    |          |
|                                 | شـماره موبایل :       | •                        | ل پست الکترونیکی :                | آدرس     |
|                                 |                       |                          | کننده گرامی                       | پرداخت ً |
| بانک مورد نظر باشد و همچنین ناه | بالای صفحه مربوط به ا | ی دقت فرمایید که آدرس ب  | د شدن به درگاه پر داخت الکترونیکے | ضمن وار  |
|                                 |                       | شد                       | ساب، شخص یا سازمان مور د نظر با   | صاحب ح   |
| هد بود                          | ئت مجرى سامانه نخوا   | به عهده دانشگاه و یا شرک | ، یرم که عواقب پر داخت های اشتباه | 🔽 می پذ  |
|                                 |                       | مرحله بعدى               |                                   |          |

درگاه پرداخت الکترونیک سامانه تغذیه سادا دانشکده ریاضی و کامپیوتر خوانسار

|                                            |                          | لي المراجع المراجع المراجع المراجع المراجع المراجع المراجع المراجع المراجع المراجع المراجع المراجع المراجع الم<br>المراجع المراجع المراجع المراجع المراجع المراجع المراجع المراجع المراجع المراجع المراجع المراجع المراجع المراجع |
|--------------------------------------------|--------------------------|----------------------------------------------------------------------------------------------------|
| دانشکده ریاضی و کامپیوتر لم                | رمان باقی مانده : ۲۵٬۳۱۱ | اطلاعات کارت شما                                                                                                    |
| خوانسار<br>مبلغ تراکنش(ریال) ه ه ه ه ه ه ۹ |                          | شمارہ کارت                                                                                                    |
| شماره پذیرنده ۲۲۵۰۳۳۰۰۰۰۰۰۰۰               |                          | کد ۲VV                                                                                                    |
| شماره ترمینال ۲۴۰۴۹۵۵۱                     | سال                      | تاریخ انقضای کارت ماه                                                                                                    |
| آدرس وب سایت پذیرنده khansar–cmc.ac.ir     | 0 3491                   | کد امنیتی                                                                                                    |
|                                            | دریافت رمز دوم پویا      | رمز اینترنتی(رمز دوم)                                                                                                    |
|                                            | اختيارى                  | ايميل                                                                                                    |
|                                            | اتصراف                   | پردافت                                                                                                    |

پس از شارژ اعتبار شما قادر به رزرو غذا خواهید بود .

مراحل رزور به این ترتیب است که ابتدا با کلیک بر روی آیکن رزرو غذا وارد مرحله اول رزرو غذا خواهید شد.

|                            |                                                      | تجو در منو ها      |
|----------------------------|------------------------------------------------------|--------------------|
|                            |                                                      | مور تغذیه جدید 💿 🗴 |
|                            |                                                      |                    |
| كارنامه تغذيه              | پرداخت الکترونیکی تغذیه                              | رزرو غذا           |
| نمایش جزئیات گارنامه تغذیه | پرداخت الکترونیکی مبلغ ژتون از طریق<br>سامانه شایر ک | انتخاب و رزور غذا  |

سپس در قسمت هایی که با فلش ها مشخص شده به ترتیب سلف، وعده غذایی و تاریخ (ماه و سال) برنامه غذایی را انتخاب

می نمایید.

| ~                                          | ◄ ماه: أَذَر                                | 1400 : سال                                           | وعده غذا : مبحانه                               | سلف آزاد                                      | نام سلف :   |
|--------------------------------------------|---------------------------------------------|------------------------------------------------------|-------------------------------------------------|-----------------------------------------------|-------------|
| هفته 5                                     | هفته 4                                      | هفته 3                                               | هفته 2                                          | هفته 1                                        | روزهاي هفته |
| شنبه ۱۴۰۰/۰۹/۲۷<br>غذایی تعریف نشده است    | شنبه ۱۴۰۰/۰۹/۲۰<br>غذایی تعریف نشده است     | شنبه ۱۴۰۰/۰۹/۱۳<br>غذایی تعریف نشده است              | شنبه ۱۴۰۰/۰۹/۰۶<br>غذابی تعریف نشده است         |                                               | شنبه        |
| یکشنبه ۱۴۰۰/۰۹/۲۸<br>غذایی تعریف نشده است  | یکشنبه ۱۴۰۰/۰۹/۲۱<br>غذایی تعریف نشده است   | یکشنبه ۱۴۰۰/۰۹/۱۴<br>غذایی تعریف نشده است            | یکشنبه ۱۴۰۰/۰۹/۰۷<br>غذایی تعریف نشده است       |                                               | يكشنبه      |
| دوشنبه ۱۴۰۰/۰۹/۲۹<br>غذایی تعریف نشده است  | دوشنبه ۱۴۰۰/۰۹/۲۲<br>غذایی تعریف نشده است   | دوشتبه ۱۴۰۰/۰۹/۱۵<br>غذایی تعریف نشده است            | دوشنبه ۱۴۰۰/۰۹/۰۸<br>غذایی تعریف نشده است       | دوشتبه ۱۴۰۰/۰۹/۰۱<br>غذایی تعریف نشده است     | دوشنبه      |
| سه شنبه ۱۴۰۰/۰۹/۳۰<br>غذایی تعریف نشده است | سه شنبه ۱۴۰۰/۰۹/۲۳<br>غذابی تعریف نشده است  | سه شنبه ۱۴۰۰/۰۹/۱۶<br>غذایی تعریف نشده است           | سه شنبه ۲۴۰۰/۰۹ سه شنبه<br>غذابی تعریف نشده است | سه شنبه ۱۲۰۰٬۰۹/۰۲ سه<br>غذایی تعریف نشده است | سه شنبه     |
|                                            | چهارشنبه ۱۴۰۰/۰۹/۲۴<br>غذایی تعریف نشده است | چهارشنبه ۱۴۰۰/۰۹/۱۷<br>غذایی تعریف نشده است          | چهارشنبه ۱۴۰۰/۰۹/۱۰<br>غذایی تعریف نشده است     | چهارشنبه ۱۴۰۰/۰۹/۰۳<br>غذایی تعریف نشده است   | جهارشنبه    |
|                                            | ینچ شنبه ۱۲۰۰/۰۹/۲۵<br>غذایی تعریف نشده است | ینچ شنبه ۱۴۰۰/۰۹/۱۸ پنج شنبه<br>غذایی تعریف نشده است | ینچ شنبه ۱۴۰۰/۰۹/۱۱<br>غذایی تعریف نشده است     | ینج شنبه ۱۴۰۰/۰۹/۰۴<br>غذایی تعریف نشده است   | ينج شنبه    |
|                                            | جمعه ۱۴۰۰/۰۹/۲۶<br>غذایی تعریف نشده است     | جمعه ۹۹/۱۹-۱۴۰۰<br>غذایی تعریف نشده است              | جمعه ۱۴۰۰/۰۹/۱۲<br>غذایی تعریف نشده است         | جمعه ۲۴۰۰/۰۹/۰۵<br>غذایی تعریف نشده است       | 9202        |

|                      | • •                                                                                                    |                                                                                                    | 2. C.2 2                                                                                                    |                                                             | <b>4</b> ·                                                                                                    | •                                                                                                    |
|----------------------|----------------------------------------------------------------------------------------------------|----------------------------------------------------------------------------------------------------|----------------------------------------------------------------------------------------------------|-------------------------------------------------------------|----------------------------------------------------------------------------------------------------|----------------------------------------------------------------------------------------------------|
|                      |                                                                                                    |                                                                                                    |                                                                                                    |                                                             |                                                                                                    |                                                                                                    |
| شده؛ شما وارد مرحله  | ، قرمز رنگ مشخص                                                                                                    | ا فلش                                                                                                    | در تصویر زیر با                                                                                                    | د که                                                        | ، آیکن سبد خری                                                                                                    | بر روی                                                                                                    |
|                      |                                                                                                    | -                                                                                                    |                                                                                                    |                                                             |                                                                                                    |                                                                                                    |
|                      |                                                                                                    |                                                                                                    | _                                                                                                    | ×                                                           | تستى رزروغذا                                                                                                    | دانشجو                                                                                                    |
| ماہ: آذر             | سال : الس                                                                                                    |                                                                                                    | ده غذا :                                                                                                    | وع                                                          | ف ساختمان آموزشنی                                                                                                    | ام سلف : سل                                                                                                    |
|                      |                                                                                                    |                                                                                                    |                                                                                                    |                                                             |                                                                                                    |                                                                                                    |
| هفته 4               | ۵ شفته 3                                                                                                    |                                                                                                    | هفته 2                                                                                                    |                                                             | هغته 1                                                                                                    | زهاي هفته                                                                                                    |
| شنبه ۱۴۰۰/۰۹/۲۰      | شنیه ۱۴۰۰/۰۹/۱۳                                                                                                    | T                                                                                                    | شنبه ۱۴۰۰/۰۹/۰۶                                                                                                    |                                                             |                                                                                                    | شنبه                                                                                                    |
| غذايى تعريف نشده است | غذايبى تعريف نشده است                                                                                                    |                                                                                                    | عدس پلو با گوشت                                                                                                    |                                                             |                                                                                                    |                                                                                                    |
| بکشنبه ۱۴۰۰/۰۹/۲۱    | بکشنبه ۱۴۰۰/۰۹/۱۴                                                                                                    | )                                                                                                    | یکشنبه ۱۴۰۰/۰۹/۰۷                                                                                                    |                                                             |                                                                                                    | یکشنبه                                                                                                    |
| غذايى تعريف نشده است | غذايى تعريف نشده است                                                                                                    |                                                                                                    | چلو خورش قيمه                                                                                                    |                                                             |                                                                                                    |                                                                                                    |
| دوشنبه ۱۴۰۰/۰۹/۲۲    | دوشنبه ۱۴۰۰/۰۹/۱۵                                                                                                    | T                                                                                                    | دوشنبه ۱۴۰۰/۰۹/۰۸                                                                                                    |                                                             | دوشنبه ۱۴۰۰/۰۹/۰۱                                                                                                    | دوشنبه                                                                                                    |
| غذايى تعريف نشده است | غذايى تعريف نشده است                                                                                                    |                                                                                                    | چلو جوجه کیاب                                                                                                    |                                                             | زرشک یلو با مرغ                                                                                                    |                                                                                                    |
| سه شنبه ۱۴۰۰/۰۹/۲۳   | سه شنبه ۱۴۰۰/۰۹/۱۶                                                                                                    |                                                                                                    | سه شنبه ۱۴۰۰/۰۹/۰۹                                                                                                    |                                                             | سه شنبه ۱۴۰۰/۰۹/۰۲                                                                                                    | سه شنبه                                                                                                    |
| غذايى تعريف نشده است | غذايى تعريف نشده است                                                                                                    |                                                                                                    | غذايى تعريف نشده است                                                                                                    |                                                             | غذايبي تعريف نشده است                                                                                                    |                                                                                                    |
| چهارشنبه ۱۴۰۰/۰۹/۲۴  | چهارشنبه ۱۴۰۰/۰۹/۱۷                                                                                                    |                                                                                                    | چهارشنبه ۱۴۰۰/۰۹/۱۰                                                                                                    |                                                             | چهارشنبه ۱۴۰۰/۰۹/۰۳                                                                                                    | چهارشنبه                                                                                                    |
| غذايي تعريف نشده است | غذايى تعريف نشده است                                                                                                    |                                                                                                    | غذايى تعريف نشده است                                                                                                    |                                                             | چلو خورش قورمه سبزې                                                                                                    |                                                                                                    |
| ینچ شنبه ۱۴۰۰/۰۹/۲۵  | ینچ شنبه ۱۴۰۰/۰۹/۱۸                                                                                                    |                                                                                                    | ینچ شنبه ۱۴۰۰/۰۹/۱۱                                                                                                    |                                                             | ینچ شنبه ۱۴۰۰/۰۹/۰۴                                                                                                    | بنج شنبه                                                                                                    |
|                      |                                                                                                    |                                                                                                    | an an an an an an an an an an an an an a                                                                                                    |                                                             | A REAL PROPERTY AND A REAL PROPERTY.                                                                                                    |                                                                                                    |
|                      | شده؛ شما وارد مرحله<br>شده؛ شما وارد مرحله<br>هاه: آذر<br>هاه: آذر<br>آذر<br>آذر<br>آذر<br>آذر<br>آذر<br>آذر<br>آذر | م قرمز رنگ مشخص شده؛ شما وارد مرحله<br>م قرمز رنگ مشخص شده؛ شما وارد مرحله<br>م این : (۱۹۵ مر المله<br>م این : (۱۹۵ مر المله<br>م اله : (۱۵<br>م اله : (۱۹۷ مر<br>م اله : (۱۹۷ مر<br>م اله : (۱۹۹ مر<br>م اله : (۱۹۹ مر) مر<br>م اله : (۱۹۹ مر) مر<br>م اله : (۱۹۹ مر) مر<br>م اله : (۱۹۹ مر) مر<br>م اله : (۱۹۹ مر) مر<br>م اله : (۱۹۹ مر) مر<br>م الم : (۱۹۹ مر) مر<br>م الم : (۱۹۹ مر) مر<br>م الم : (۱۹۹ مر) مر<br>م الم | ا فلش قرمز رنگ مشخص شده؛ شما وارد مرحله<br>علی قرمز رنگ مشخص شده؛ شما وارد مرحله<br>علی از این از ۱۹۵۰ م علیه<br>علی از این از ۱۹۵۰ م علیه<br>علی از این از ۱۹۵۰ م علیه<br>علی از این از ۱۹۹۰ م علیه<br>علی از این از ۱۹۹۰ م علیه<br>علی از این از ۱۹۹۰ م علیه<br>علی از این از ۱۹۹۰ م علیه<br>علی از این از ۱۹۹۰ م علیه<br>علی از این از ۱۹۹۰ م علیه<br>علی از این از ۱۹۹۰ م علیه<br>علی از این از ۱۹۹۰ م علیه<br>علی از این از ۱۹۹۰ م علیه<br>علی از این از ۱۹۹۰ م علیه<br>علی از این از ۱۹۹۰ م علیه<br>علی از این از ۱۹۹۰ م علیه<br>علی از این از ۱۹۹۰ م علیه<br>علی از از ۱۹۹۰ م علیه<br>علی از از ۱۹۹۰ م علیه<br>علیه از از ۱۹۹۰ م علیه<br>علیه از از ۱۹۹۰ م علیه<br>علیه از از ۱۹۹۰ م علیه<br>علیه از از ۱۹۹۰ م م علیه<br>علیه از از ۱۹۹۰ م م علیه<br>از از ۱۹۹۰ م م م م م م م م م م م م م م م م م م | در تصویر زیر با فلش قرمز رنگ مشخص شده؛ شما وار د مر حله<br> | د که در تصویر زیر با فلش قرمز رنگ مشخص شده؛ شما وار د مر حله<br>×<br>×<br>عده قذا: نظر با فلش قرمز رنگ مشخص شده؛ شما وار د مر حله<br>عده قذا: نظر با فلش قرمز رنگ مشخص شده؛ شما وار د مر حله<br>عده قذا: نظر با ابان با با با با با با با با با با با با با | م آیکن سبد خرید که در تصویر زیر با فلش قرمز رنگ مشخص شده؛ شما وار د مر حله<br>ستی <u>زروغاا ×</u><br>م ساحمان آموزش ب وعده غذا: ناهار ب ماه: [قر<br>م مانه المورنس ب وعده غذا: ناهار ب ماه: [قر<br>مانه المورنس ب وعده غذا: ناهار ب ماه: [قر<br>مانه المورنس ب وعده غذا: ناهار ب ماه: [قر<br>مانه المورنس ب المه: [م مانه المه: [م مانه المه: [م<br>مانه المه: [م مانه المه: [م مانه المه: [م مانه المه: [م مانه المه: [م مانه المه: [م المه: [م المه: [م المه: [م<br>مانه المه: [م مانه المه: [م مانه]]]]<br>دوشنيه ۱/۱۹/۱۹ منها من علي مولك نشده است علياي مولك نشده است علياي مولك نشده است علياي مولك نشده است المه: [م<br>مانه منه ۲/۱۹/۱۹ منها على منه علي منه المه: [م مانه المه: [م المه: [م<br>مم: موزي مولك نشوم است مانه مانه المه: [م المه: [م المه: [م المه: [م المه: [م المه: [م المه: [م المه: [م المه: [م المه: [م المه: [م المه: [م المه: [م المه: [م المه: [م المه: [موني موالك نشو است مولك المه: [م المه: [م المه: [م المه: [ |

با کلیک روی آیکن سبد در پنجره رزرو غذا شما وارد پنجره زیر می شود.

در این مرحله با کلیک روی علامت + که با فلش قرمز رنگ نشان داده شده آن وعده غذایی برای شما انتخاب می گردد.

در پایان با انتخاب دکمه ثبت، رزرو غذا انجام می پذیرد.

و در صورت نیاز با کلیک روی آیکن - که با فلش آبی نماش داده شده میتوانید رزرو غذای خود را لغو کنید.

\* نکته مهم : دانشجویان گرامی توجه داشته باشند که رزرو و لغو رزرو برای هر وعده غذایی تا دو روز از قبل تاریخ سرو آن

## وعده غذایی امکان پذیر می باشد.

| i©I                            |                                                                                                    |
|--------------------------------|----------------------------------------------------------------------------------------------------|
| 35000                          | جلو جوجه کباب                                                                                                    |
|                                |                                                                                                    |
| رون 🗵                          | خريد ژ                                                                                                    |
| نام سلف : 🔪 سرو در محل سلف 🗸 🔹 |                                                                                                    |
| توضيعات :                      |                                                                                                    |
|                                |                                                                                                    |
|                                |                                                                                                    |
|                                | -                                                                                                    |
|                                |                                                                                                    |
|                                | کی<br>ع500<br>ام سند: سرو در محل سند با ایسانی ایسانی ایسانی ایسانی ایسانی ایسانی ایسانی ایسانی ایسانی ایسانی ایسانی ایسانی<br>ایسانی ایسانی ایسانی ایسانی ایسانی ایسانی ایسانی ایسانی ایسانی ایسانی ایسانی ایسانی ایسانی ایسانی ایسانی ایسانی |

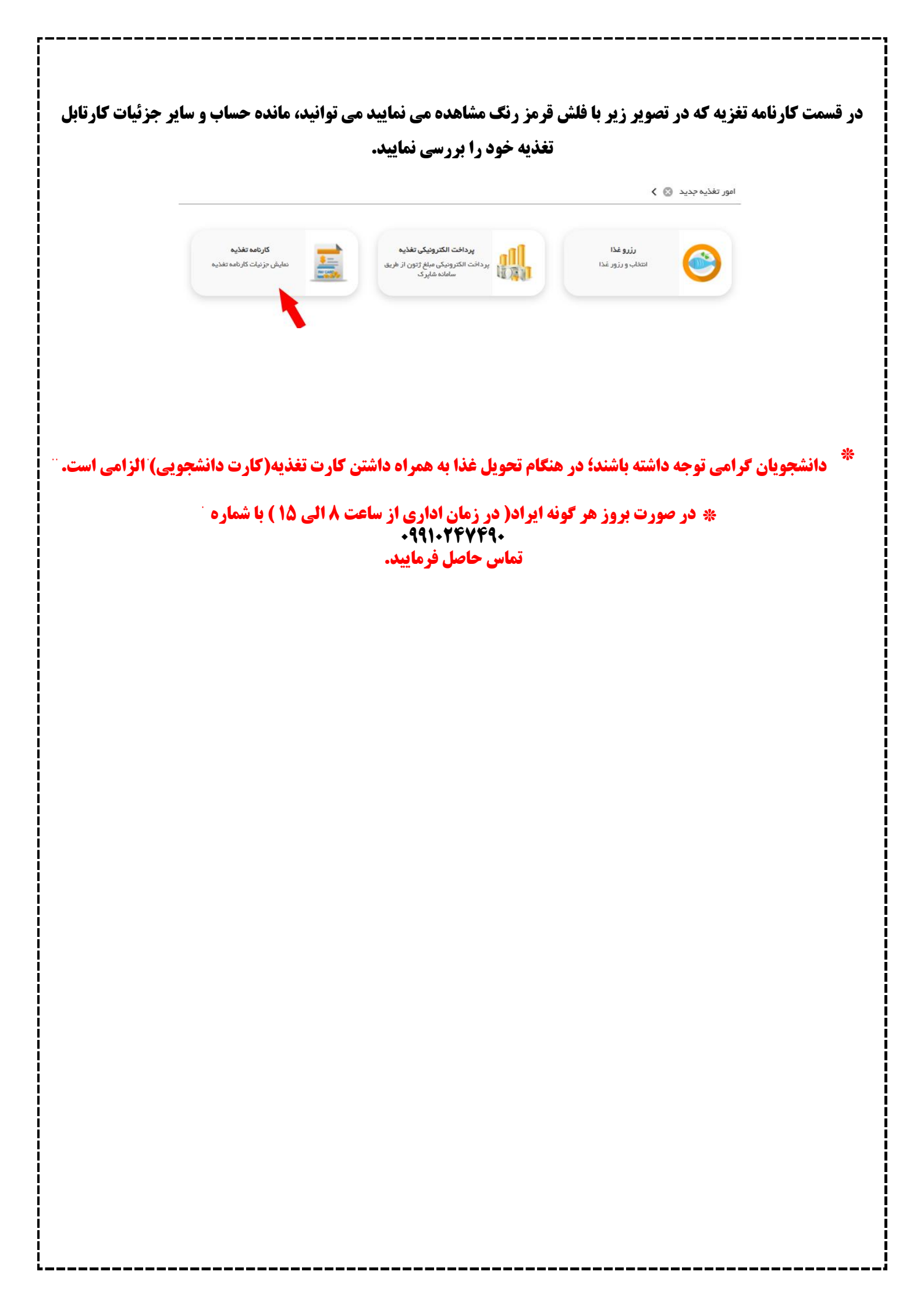